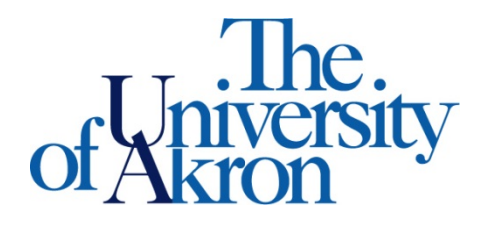

Office of Accessibility Simmons 105 Akron, OH 44325-6213 (330) 972-7928 TTY (330) 972-5764

## How to Upload Textbook Receipts

- Step 1: Go to https://york.accessiblelearning.com/Akron.
- Step 2: Log into STARS using your UANetID and password.
- Step 3: Select Alternative Formats on the left side.
- Step 4: Scroll down to Upload Book Receipt.
- Step 5: Select the Choose File link and find the file on your computer to upload.
- Step 6: Select the course(s), you can select multiple courses if the textbooks are all on the same receipt.
- Step 7: Select **Upload Receipt** to upload to STARS.

| File Inform  | lation                             |
|--------------|------------------------------------|
| Term:        | Spring 2020                        |
| Select File: | Choose File No file chosen         |
| Select C     | ourse(s) the receipt is for *      |
| 3100 11      | 2.019 - Principles of Biology II   |
| 3150 15      | 3.002 - Principles of Chemistry II |
| 3150 15      | 3.009 - Principles of Chemistry II |
| 3150 15      | 4.003 - Qualitative Analysis       |
|              |                                    |

Step 8: Once the receipt is uploaded, it will show on the **Alternative Formats** tab, under **Uploaded Receipts**. After the receipt is reviewed by a staff member, you will see a Yes under Verified.

| UPLOADED RECEIPTS - SPRING 2020 |          |  |  |
|---------------------------------|----------|--|--|
| Verified                        | Receipt  |  |  |
|                                 | View     |  |  |
|                                 | Verified |  |  |